| Classification | System and Ap | No.     | 1-009-03 |      |           |      |     |
|----------------|---------------|---------|----------|------|-----------|------|-----|
| Author         | WeiKai        | Version | 1.0.0    | Date | 2011/3/30 | Page | 1/3 |

## How to change the display type for XPAC when the display settings on the current monitor out of range

Applies to:

| <br>53 10.  |                       |                      |  |  |
|-------------|-----------------------|----------------------|--|--|
| Platform    | OS version            | XPAC utility version |  |  |
| XPAC series | All versions (WinCE6) | All versions         |  |  |
|             |                       |                      |  |  |
|             |                       |                      |  |  |
|             |                       |                      |  |  |

N/A: Not applicable to this platform and OS.

The default display resolution of XPAC is "1024\*768". If the settings on your monitor are out of range, you are still able to change the display resolution for the XPAC by performing the following steps:

**Step 1: Use** the remote desktop tool (cerdisp) to connect to your XPAC on the host PC. (For more details about cerdisp, please refer to the document "X2-16\_how\_to\_use\_the\_remote\_desktop\_tool\_cerhost\_english.pdf")

1.1. Reboot your XPAC in boot mode "9". The cerdisp.exe file will auto execute

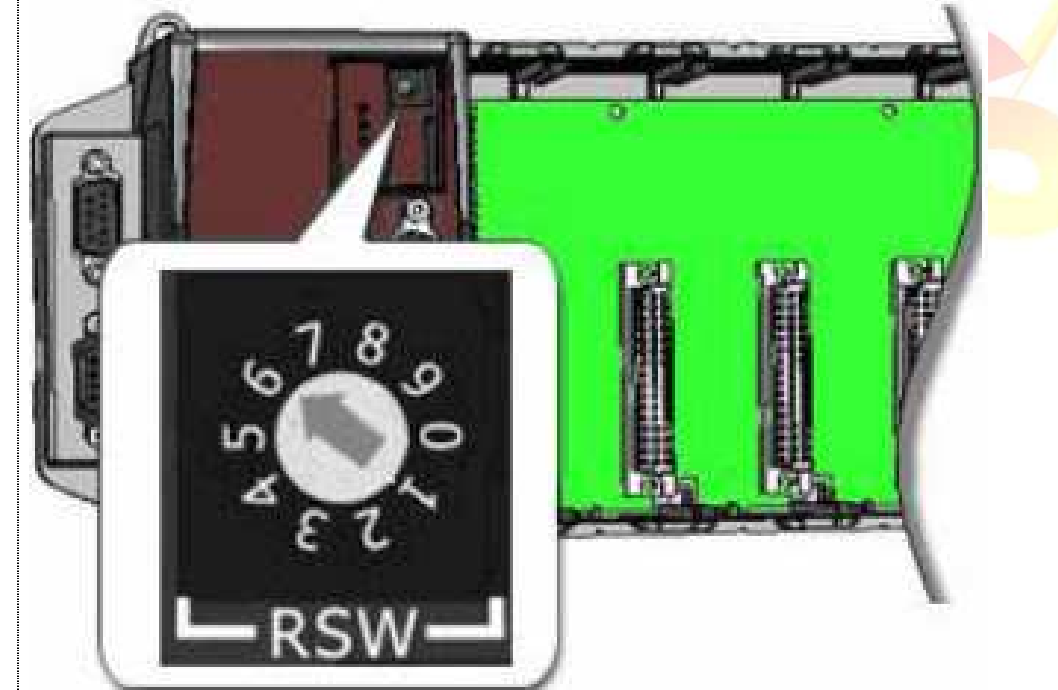

| 0                                                                                                    | 0                                    | l'                      |                                              |                              |                 | NL-       | 4 000 00 |  |
|----------------------------------------------------------------------------------------------------|--------------------------------------|-------------------------|----------------------------------------------|------------------------------|-----------------|-----------|----------|--|
| Classification                                                                                                    | System and Ap                        | plication I             |                                              |                              | 001117-5        | NO.       | 1-009-03 |  |
| Author                                                                                                    | WeiKai                               | Version                 | 1.0.0                                        | Date                         | 2011/3/30       | Page      | 2/3      |  |
| <ol> <li>1.2. Download the cerhost.exe to the host PC.</li> <li>1. CD:\pc_tools\Remote_Display\</li> <li>2. <u>ftp://ftp.icpdas.com/pub/cd/xp-8000-ce6/pc_tools/remote_display/</u> (XP-8000-CE6)<br/><u>ftp://ftp.icpdas.com/pub/cd/xpac-atom-ce6/pc_tools/remote_display/</u> (XP-8000-Atom-CE6)</li> <li>1.3. Execute cerhost.exe on host PC, if the connection is established successfully, you will see your XPAC Desktop will be displayed.</li> </ol> |                                      |                         |                                              |                              |                 |           |          |  |
|                                                                                                    |                                      |                         |                                              |                              |                 |           |          |  |
| File Zoom Display Tools I         Wy Device         Recycle Bin         Solo         Cerdisp         DCON_CE         Soloward         Isqlwa5         RegEdit         TaskManager         XPAC_Utility                                                                                                    | Jelp                                 | Windows Err             | Windows Embeddi<br>Ibedded CE v6.00 (Build 3 | ed CE 6.0<br>122 on Feb 15 3 | 2011)           |           |          |  |
| <b></b>                                                                                                    |                                      |                         |                                              |                              |                 | 4         |          |  |
| Step 2: Change<br>2.1. Start the XP                                                                                                    | the display res<br>AC Utility on the | olution us<br>desktop a | sing the XPAC<br>and select the c            | utility.<br>display re       | esolution for"1 | 024*768". |          |  |
|                                                                                                    |                                      | ICP DAS                 | Co., Ltd. Tech                               | nical doc                    | ument           |           |          |  |

| Classification                                                                                                    | System and A | Application F | AQ on XPAC     |          |           | No.  | 1-009-03 |
|----------------------------------------------------------------------------------------------------|--------------|---------------|----------------|----------|-----------|------|----------|
| Author                                                                                                    | WeiKai       | Version       | 1.0.0          | Date     | 2011/3/30 | Page | 3/3      |
| XPAC Utility     [1.0.2.8]       File     Help       Genera     Display       Config     Network       Device     Information       Auto     Execution       Rotary     Execution       More     Screen refresh rate:       1024 by 768 pixels     Genera |              |               |                |          |           |      |          |
| Step 3: Reboot your XPAC. Tips & Warnings                                                                                                    |              |               |                |          |           |      |          |
| If the monitor is still unable to display correcting, please contact ICPDAS.                                                                                                    |              |               |                |          |           |      |          |
|                                                                                                    |              | ICP DAS C     | Co., Ltd. Tech | nical do | cument    |      |          |